## Sign-Up for Tutoring at The Hub in Starfish

1. Log into Starfish via your CampusNet Account. Select Starfish in your Student tab.

| Personal Data Account Student Financial Aid Graduation                       | Scontact Us       | 🗙 Logout |
|------------------------------------------------------------------------------|-------------------|----------|
| Class Search Add/Drop Schedule Transcript Grades Program Detail Degree Audit |                   |          |
| Schedule Planner                                                             | 🔆 <u>Starfish</u> | ? Help   |
| Term                                                                         |                   |          |
| O Sum 2022                                                                   |                   |          |

2. Click on the options button in the top-left of your screen. Select **Courses** from the menu. If tutoring is available for your course, you will see the Hub listed. Click the **Schedule Appointment** link listed under the Hub.

| ≡ Courses    |                                                                                                    |                                                                                                    |          |  |  |  |  |
|--------------|----------------------------------------------------------------------------------------------------|----------------------------------------------------------------------------------------------------|----------|--|--|--|--|
| Courses 🕫    |                                                                                                    |                                                                                                    |          |  |  |  |  |
| Active       |                                                                                                    |                                                                                                    |          |  |  |  |  |
|              |                                                                                                    | Â                                                                                                  |          |  |  |  |  |
| Siocher      | istry-1 (BIO.306.1.1110)                                                                                               |                                                                                                    |          |  |  |  |  |
| CREDIT HOURS | NETWORK Mennin Mange Granting agabani C (216) 637-351 Menning Granting and Ricebia odu Officie scheduling not avalable | Remains Avanual<br>C (216) 587-2409<br>C valorand/Craudio and<br>C Online scheduling not available | STRUCTOR |  |  |  |  |
|              | ACADEMIC<br>SUPPORT<br>HUB                                                                                             | Litzen Research Gardes                                                                             | SERVICE  |  |  |  |  |

3. Select **Tutoring** for your appointment reason. Then, click **Continue**.

| t Schedule Appointment      |          |  |  |  |  |  |  |
|-----------------------------|----------|--|--|--|--|--|--|
| CARENIC<br>HUBBOOK          |          |  |  |  |  |  |  |
| What do you need help with? |          |  |  |  |  |  |  |
| Tutoring                    |          |  |  |  |  |  |  |
| CANCEL                      | CONTINUE |  |  |  |  |  |  |

 Select the day/time that works best for you. Then, click **Continue**.

> \*You are scheduling a recurring, weekly tutoring appointment, so make sure that the time slot you pick works throughout the semester!

| Sche       | MIC      | ile A    | Т             | bin<br>h | e A        | nt<br>AC | ade                     | emic Support Hub                                                           | o: Tutoring                         |     |                                                                             |         |
|------------|----------|----------|---------------|----------|------------|----------|-------------------------|----------------------------------------------------------------------------|-------------------------------------|-----|-----------------------------------------------------------------------------|---------|
| HU         | B        |          |               |          |            |          |                         |                                                                            | J                                   |     |                                                                             |         |
| hat day    | an       | nd tii   | me            | wo       | rks        | for      | you?                    |                                                                            |                                     |     |                                                                             |         |
| appointm   | ent ti   | imes y   | rou s         | ee d     | o not o    | werla    | p with ye               | ur already scheduled appointments.                                         |                                     |     |                                                                             |         |
| are signir | g up     | o for a  | weel          | 0y ta    | toring     | арро     | intment I               | or your class. Please check your email for the 2                           | oom link.                           |     |                                                                             |         |
| 08-27-2024 |          |          | $\rightarrow$ |          | 09-26-2024 |          | Filters<br>Session Type | Course                                                                     |                                     |     |                                                                             |         |
| ←          |          | Au       | gus           | t 21     | 24         |          | $\rightarrow$           | All session types                                                          | * Biochemistry-1 (BIO.305.1.1110) * |     |                                                                             |         |
| Su         | tão      | Т        | v             | 6        | m          | Pi       | Sa                      | Every Friday, beginning 08/30                                              |                                     |     |                                                                             | 3 anala |
|            |          | 6        |               |          |            |          | 3<br>10                 | 12:00 pm - 1:00 pm     Croup Session                                       |                                     | 60m | O 1:00 pm - 2:00 pm                                                         | 64      |
|            |          |          |               |          |            |          |                         | Biochemistry-1 (BIO 306.1.1110                                             | 3)                                  |     | Biochemistry-1 (BIO 306 1.1110)                                             |         |
| 18<br>25   | 19<br>26 | 20<br>27 | 2             | 1<br>8   | 22<br>29   | 23<br>30 | 24<br>31                | 3.00 pm - 4:00 pm 🚢<br>Group Session<br>Biochemistry-1 (BIO 306.1.1110     | ))                                  | 60m |                                                                             |         |
|            |          |          |               |          |            |          |                         | Every Saturday, beginning 08/31                                            |                                     |     |                                                                             |         |
|            |          |          |               |          |            |          |                         | O 9:00 am - 10:00 am 🛣<br>Group Session<br>Biochemistry-1 (BIO.306.1.1110  | ))                                  | 60m | <ul> <li>10:00 am - 11:00 am</li></ul>                                      |         |
|            |          |          |               |          |            |          |                         | C 11:00 am - 12:00 pm 🚢<br>Group Session<br>Biochemistry-1 (BIO.306.1.1110 | 3)                                  | 60m | () 12:00 pm - 1:00 pm 👫<br>Group Section<br>Bischemistry-1 (BIO.305.1.1119) |         |
| ACK        |          |          |               |          |            |          |                         |                                                                            |                                     |     |                                                                             | CON     |

5. In the text box on the right, you can add more information about what you need assistance with. Then, click **Confirm**.

| t Schedule Appointment                                                                                                    |                                                                                                    |  |  |  |  |  |  |
|----------------------------------------------------------------------------------------------------|----------------------------------------------------------------------------------------------------|--|--|--|--|--|--|
| The Academic Support Hub: Tutoring                                                                                                    | g                                                                                                    |  |  |  |  |  |  |
| Does this look correct?                                                                                                    |                                                                                                    |  |  |  |  |  |  |
| Date and Time<br>Every Friday, T.200 pm - 1:00 pm<br>Starts: Fi 870<br>Ends: No later than end of term<br>Team Member<br>Image: Second Second | Reson for Visit<br>Turing Cause<br>Determining of the accurate<br>Type want, lefe us a little bit about what's going on so we can help |  |  |  |  |  |  |
| васк                                                                                                    | CONFIRM                                                                                                    |  |  |  |  |  |  |

6. That's it! You will receive an appointment confirmation email. The final page allows you to make a change to the appointment, if needed.

## \*Call the Academic Support Hub at 216-687-2012 for further assistance with scheduling an appointment.